## 「智慧享閱推薦服務」功能說明

「智慧享閱推薦服務」係運用大數據分析技術,以讀者借閱紀錄為基礎,將本館流通系統之讀者借閱紀錄進行篩選並去除讀者個資後,進 行讀者閱讀行為之探勘與分析。系統將彙整分析結果,據以建置智慧 閱讀資料庫,從而依據個別讀者的閱讀行為,提供更貼近讀者的閱讀 書單推薦、閱讀分析報告等服務。

一、從本館館藏查詢首頁,點選「為您選書」按鈕(需登入)

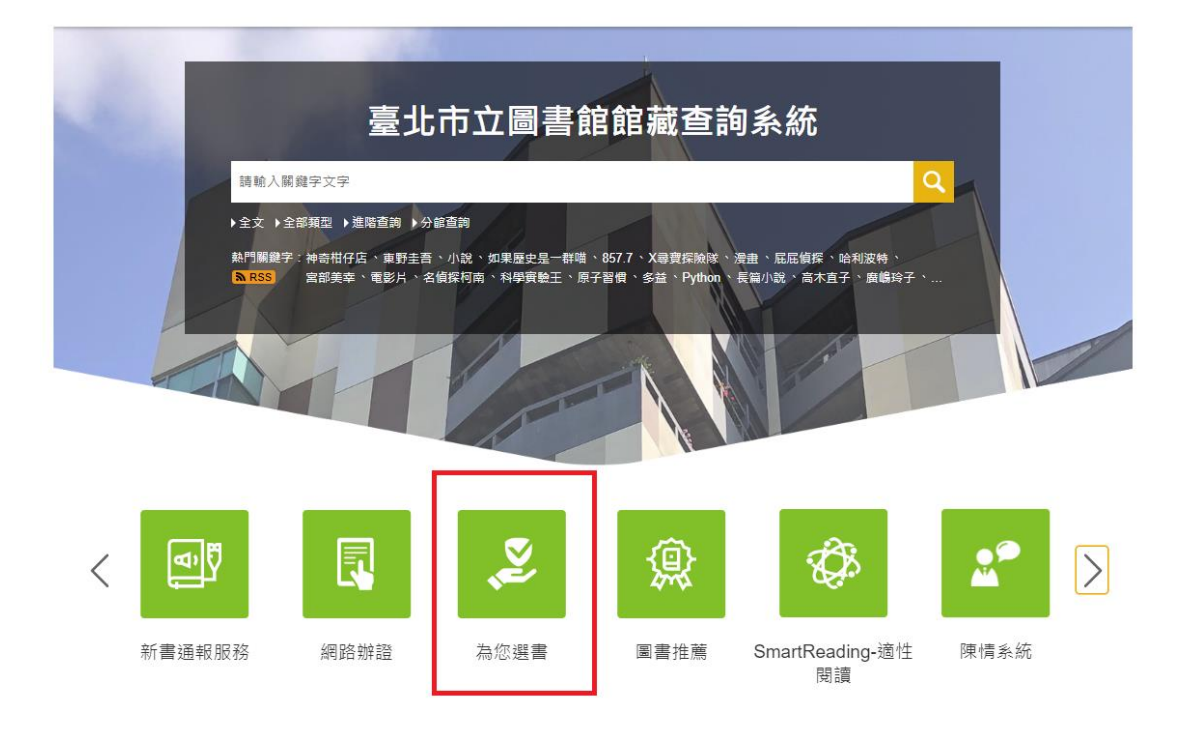

(一) 專屬書單

結合書目、網路資料與全館讀者借閱紀錄,利用AI與大數據分析技術 提供讀者更多閱讀選擇。

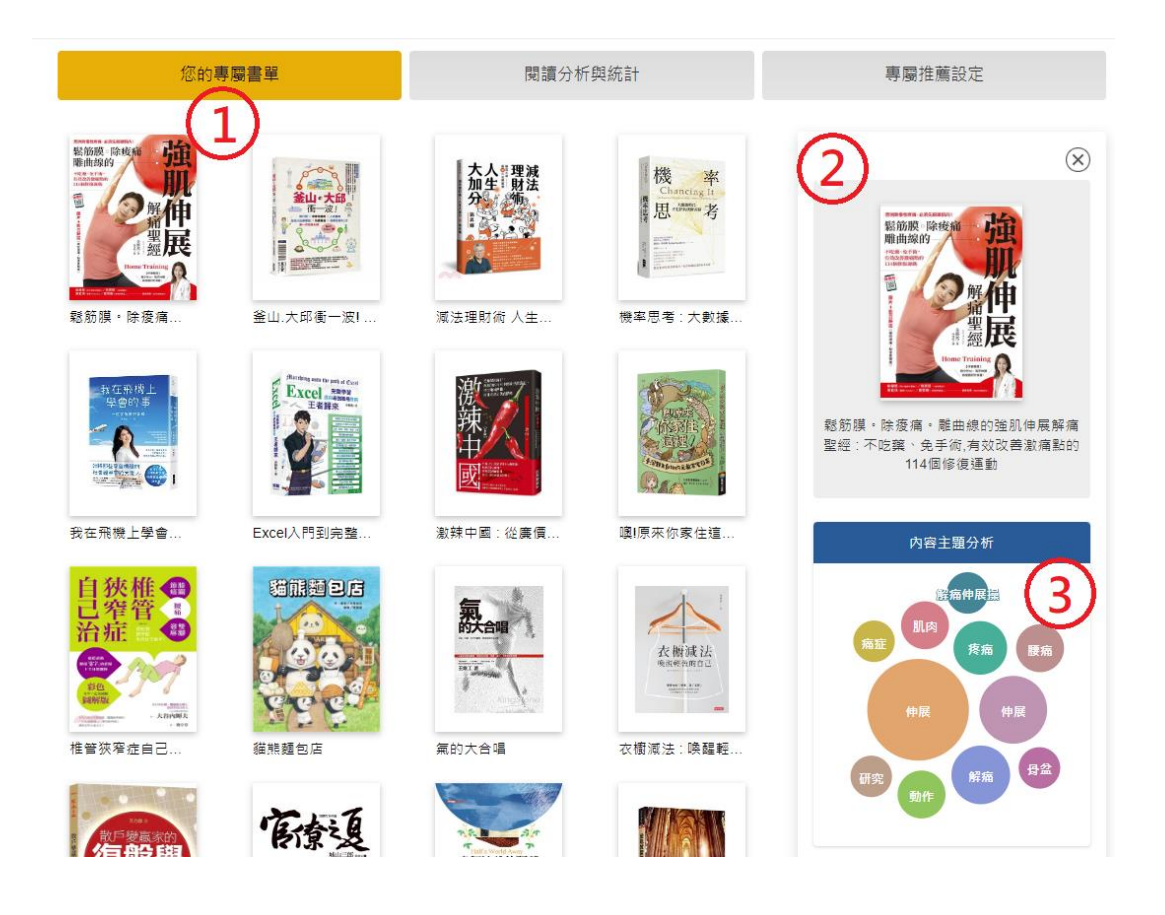

讀者點選畫面中左半部的圖書封面後(如上圖①),該圖書封面將顯 示於畫面右上方(如上圖②),點選後可切換至該館藏之詳細資料頁, 可進一步查詢該館藏之館藏地、索書號等資訊,並可進行線上預約。 畫面右下方(如上圖③)則以圖示呈現讀者選取圖書之內容主題分析, 以利讀者掌握圖書內容概覽。 (二) 閱讀分析與統計

分析讀者借閱紀錄,提供讀者個人化閱讀統計圖表、借閱量百分比等級等資訊,讓讀者更瞭解自身閱讀情形。

1. 閱讀分析

可查看各主題類別館藏借閱情形分析,將滑鼠游標移至該類別可查看 此類均標冊數及讀者個人的借閱冊數。均標冊數係由「該類別近一年 被借閱冊數」除以「該類讀者借閱人數」所得;若有類別達成率未達 50%,可點選推薦書單查看系統推薦書目,鼓勵讀者均衡閱讀。

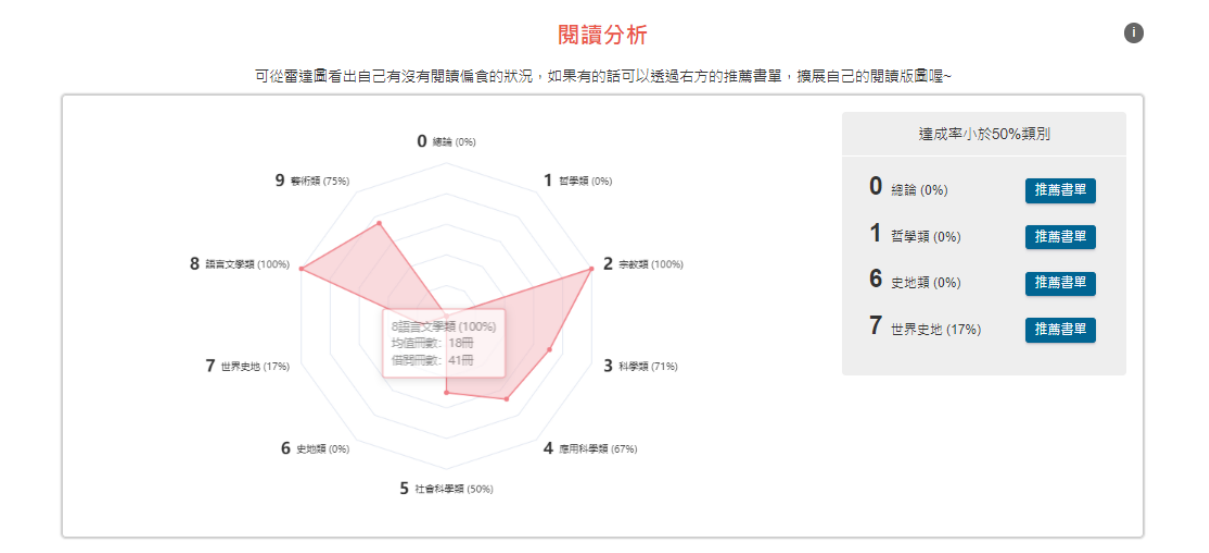

2. 閱讀近況

可瞭解近三個月的借閱冊數與去年同期之比較,以利讀者掌握個人借 閱狀況之增減情形。若借閱量無進步,則顯示進步冊數為零,不會有 負數產生。

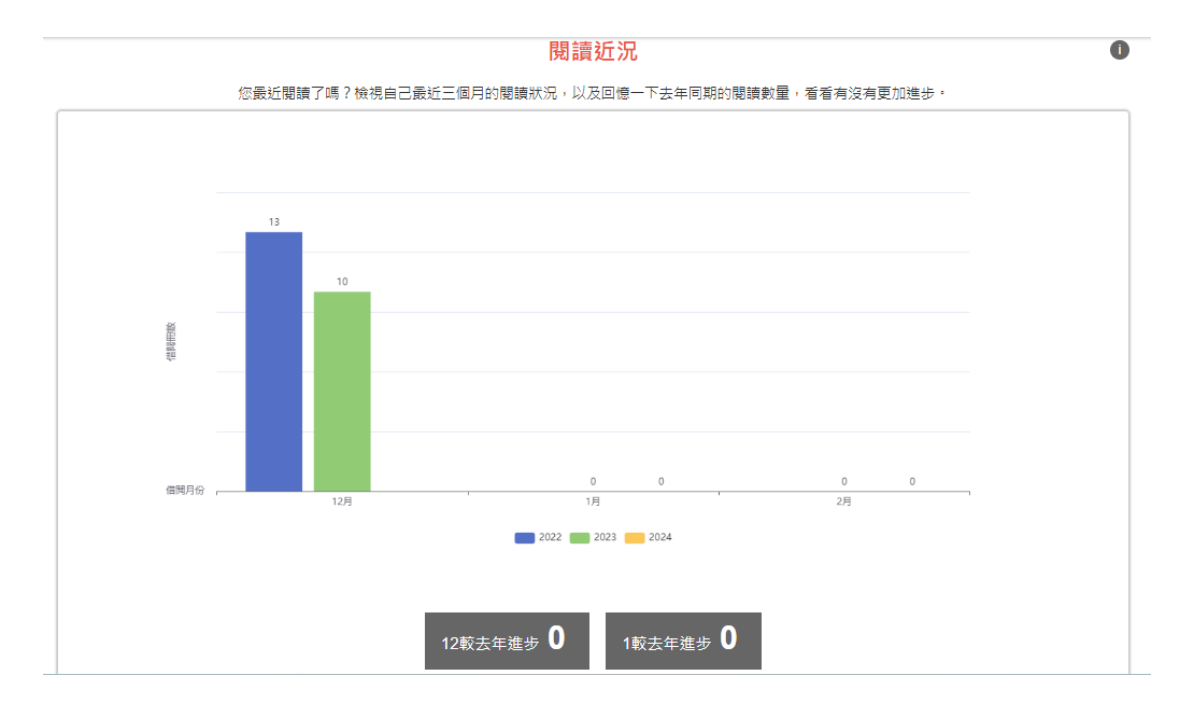

3. 閱讀趨勢

為讓讀者更明確瞭解自身閱讀趨勢,此項目具備兩張統計圖「近一年 閱讀量」、「近一年成長率」,讀者可瞭解自己近一年的借閱冊數增 減趨勢,成長率亦提供讀者瞭解依比率計算的成長幅度。

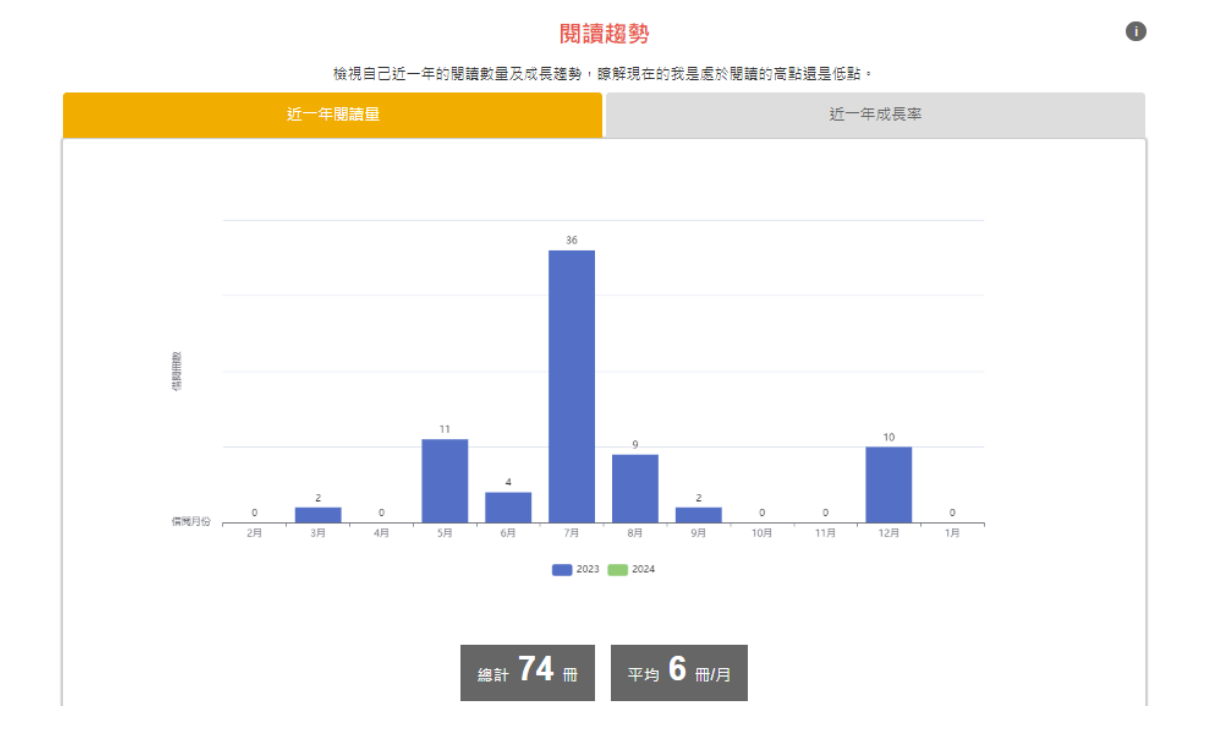

4. 閱讀領先率

讀者可瞭解自己近五年的閱讀量,以及該年度與其他讀者閱讀量比較 後的閱讀領先率,即讀者個人借閱量之百分比等級。

|                                             |         | 閱讀領先率           |         |        |  |
|---------------------------------------------|---------|-----------------|---------|--------|--|
| 想知道自己在眾多讀者中,閱讀量的累積程度嗎?梯子爬得越高,代表比別人看到越遠的風景喔! |         |                 |         |        |  |
|                                             |         |                 |         |        |  |
| 2020                                        | 2021    | 2022            | 2023    | 2024   |  |
| 0                                           | 0       | 0               | 0       |        |  |
| 0 🖽                                         | 136冊    | 147冊            | 74冊     | 0冊     |  |
| 領先0%讀者                                      | 領先98%讀者 | 領先9 <b>7%讀者</b> | 領先89%讀者 | 領先0%讀者 |  |
| 100%                                        | 100%    | 100%            | 100%    | 100%   |  |
| 90%                                         | 90%     | 90%             | 90%     | 90%    |  |
| 80%                                         | 80%     | 80%             | 80%     | 80%    |  |
| 70%                                         | 70%     | 70%             | 70%     | 70%    |  |
| 60%                                         | 60%     | 60%             | 60%     | 60%    |  |
| 50%                                         | 50%     | 50%             | 50%     | 50%    |  |
| 40%                                         | 40%     | 40%             | 40%     | 40%    |  |
| 30%                                         | 30%     | 30%             | 30%     | 30%    |  |
| 20%                                         | 20%     | 20%             | 20%     | 20%    |  |
| 10%                                         | 10%     | 10%             | 10%     | 10%    |  |

(三) 專屬推薦設定

讀者可在此分別設定是否願意接收「推薦書單」、「閱讀分析與統計報告」及接收週期。

| ₩ 臺北市立圖書館 TAIPEI PUBLIC LIBRARY | 網站導覽 線上參考服務 網路辦證 熱門問答 | 国書館首頁 Language 🗸 🗛 🕂 🦊 薛00 🔒 |  |  |  |
|---------------------------------|-----------------------|------------------------------|--|--|--|
|                                 |                       |                              |  |  |  |
| 現在位置: 首頁 / 專圖推薦設定               |                       |                              |  |  |  |
| 您的專屬書單                          | 閱讀分析與統計               | 專屬推薦設定                       |  |  |  |
| 推薦書單                            |                       |                              |  |  |  |
| ▶ 開啟Email接收推薦書單功能               | Off                   |                              |  |  |  |
| ▶ Email接收推薦書單週期                 | 語躍煙                   | A V                          |  |  |  |
| 閱讀分析與統計                         |                       |                              |  |  |  |
| ▶ 開啟Email接收閱讀分析與統計報告功能          | Off                   |                              |  |  |  |
| ▶ Email接收閱讀分析與統計報告週期            | 請還擇                   | A V                          |  |  |  |
|                                 | 儲存設定                  |                              |  |  |  |